# SIMOTION

## Frequently asked Questions

How Can the Technological Data Coupling Be Used with the Drive? (Available for SIMOTION SCOUT V3.2 or later)

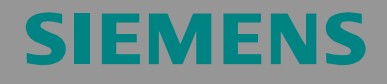

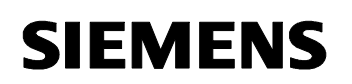

#### **Table of Contents**

| 1   | Question                                                      | . 3 |
|-----|---------------------------------------------------------------|-----|
| 2   | Solution                                                      | . 3 |
| 3   | Configuration                                                 | . 4 |
| 3.1 | Assignment of the Variables in the Technological Data Block   | 4   |
| 3.2 | Normalization of the Variables                                | 5   |
| 3.3 | Creating Technological Data for the SINAMICS_Integrated Drive | 6   |
| 3.4 | Other Settings in the SINAMICS_Integrated Drive               | 7   |
| 3.5 | Creating Technological Data for SIMODRIVE 611U Drive          | 7   |
| 3.6 | Creating Technological Data for SIMOVERT MASTERDRIVES Drive   | . 7 |
| 3.7 | Checking SCOUT Settings                                       | 7   |
| 4   | Application                                                   | . 7 |
| 4.1 | Introduction                                                  | . 7 |
| 4.2 | Control Variables                                             | 7   |
| 4.3 | TORQUE Program                                                | . 7 |
| 4.4 | POS Program                                                   | 7   |
| 4.5 | N_M_SETPOINT Program                                          | . 7 |
|     |                                                               |     |

Technological Data

#### 1 Question

How can I use the technological data coupling to the drive?

Amendment to the manual "Axis\_Technology\_Functions", Chapter 2.4.4,

and to the SIMOTION SCOUT online help.

#### 2 Solution

By activating the technological data block, the controller can cyclically predefine technological data to the drive or read this data from the drive.

This feature is supported by SIMOTION SCOUT V3.2 or later.

For example, technological data is required for the implementation of a winder functionality with SIMOTION.

Technological data is transmitted in addition to the standard message frame.

If the technological data block is configured upon the configuration of the axis, all words transmitted additionally are assigned a specific significance in SIMOTION.

#### 3 Configuration

#### 3.1 Assignment of the Variables in the Technological Data Block

The order and significance of the words in the technological data block is predefined in SIMOTION SCOUT.

In the drive, the corresponding parameters must be linked to the additional words in the PROFIBUS message frame.

Table 2-1: Variable designations in the SIMOTION SCOUT and Drive (SINAMICS S120 or SINAMICS\_Integrated)

| Direction            | Word No. | Designation in SIMOTION SCOUT     | Designation in the Drive                     |
|----------------------|----------|-----------------------------------|----------------------------------------------|
| SIMOTION<br>-> Drive | 1        | (Axis).DefaultAdditiveTorque      | P1511 additional torque 1<br>P1512 weighting |
|                      | 2        | (Axis).DefaultTorqueLimitPositive | P1522 upper torque<br>limit/motor            |
|                      | 3        | (Axis).DefaultTorqueLimitNegative | P1523 lower torque<br>limit/regenerative     |
| Drive -><br>SIMOTION | 1        | (Axis).ActualTorque.Value         | r80 actual torque value                      |

Table 2-2: Variable designations in the SIMOTION Scout and Drive (SIMODRIVE 611U)

| Direction            | Word No. | Designation in SIMOTION SCOUT     | Designation in the Drive                     |
|----------------------|----------|-----------------------------------|----------------------------------------------|
| SIMOTION<br>-> Drive | 1        | (Axis).DefaultAdditiveTorque      | P50113 MsetExt<br>torque setpoint            |
|                      | 2        | (Axis).DefaultTorqueLimitPositive | Not existing                                 |
|                      | 3        | (Axis).DefaultTorqueLimitNegative | Not existing                                 |
| Drive -><br>SIMOTION | 1        | (Axis).ActualTorque.Value         | P50114 Msetpoint<br>smoothed torque setpoint |

Table 2-3: Variable designations in the SIMOTION Scout and Drive (SIMOVERT MASTERDRIVES)

| Direction             | Word No. | Designation in SIMOTION SCOUT     | Designation in the Drive                |
|-----------------------|----------|-----------------------------------|-----------------------------------------|
| SIMOTION -<br>> Drive | 1        | (Axis).DefaultAdditiveTorque      | P262 Torque setpoint<br>Q.M(additional) |
|                       | 2        | (Axis).DefaultTorqueLimitPositive | P263 M(limit1,set) upper                |
|                       | 3        | (Axis).DefaultTorqueLimitNegative | P264 M(limit2,set) lower                |
| Drive -><br>SIMOTION  | 1        | (Axis).ActualTorque.Value         | R007 Actual torque value                |

For more detailed information on the parameters for further drives, refer to the corresponding equipment manual.

#### 3.2 Normalization of the Variables

Normalized variables are transmitted via the PROFIBUS. A factor is transmitted instead of transmitting absolute values (for 100%, the factor is 4,000h). Factors from -200 to +200% are therefore supported.

These factors refer to the motor torque that is entered in parameters depending on the drive or calculated from various parameters. For more detailed information, refer to the documentation on the corresponding drive.

In SIMOTION SCOUT, the value stored in the configuration data

(Axis).TypeOfAxis.SetPointDriverInfo.DriveData.maxTorque

will be used as reference torque. This value can be modified in offline mode via the expert menu of the axis.

Figure 2-1 , Axis, maximum torque

| -            |                    |                                       |             |             |             |
|--------------|--------------------|---------------------------------------|-------------|-------------|-------------|
| -Ę           | SetPointDriverInfo | Drive interface                       |             |             |             |
| $\mathbf{H}$ | -📮 DriveData       | Drive characteristic values for stand |             |             |             |
| Т            | -maxSpeed          | Maximum speed of the drive            | 6000.0      | 6000.0      | 6000.0      |
| Т            | LmaxTorque         | Maximum torque of the drive           | 1.38        | 1.38        | 1.38        |
|              | + InvertSetPoint   | Direction of rotation adjustment      |             | $\smile$    |             |
| $\mathbf{I}$ | -actorType         | Drive type                            | NO_TYPE (0) | NO_TYPE (0) | NO_TYPE (0) |
| - 1          |                    |                                       |             |             |             |

To ensure a homogeneous evaluation of the factor transmitted via PROFIBUS, the torque settings in the drive must correspond to the settings in SIMOTION SCOUT.

For SINAMICS\_Integrated, this value is defined in P2003.

Figure 2-2, P2003 drive parameter, maximum torque

|       |  |   |                                            | - 1 |         |     |
|-------|--|---|--------------------------------------------|-----|---------|-----|
| p1990 |  |   | Rotor position identification angular comm | n   | 0       | -   |
| p2000 |  |   | Reference speed reference frequency        |     | 6000.00 | rpm |
| p2001 |  |   | Reference voltage                          |     | 1000    | V   |
| p2002 |  |   | Reference current                          | 1   | 3.00    | A   |
| p2003 |  |   | Reference torque                           |     | 1.38    | Nm  |
| r2004 |  |   | Reference power                            |     | 9       | KVV |
| r2032 |  | + | Master control, control word effective     |     | OH      | -   |
| 0007  |  |   |                                            |     | -       |     |

Technological Data

#### 3.3 Creating Technological Data for the SINAMICS\_Integrated Drive

Table 2-4 Manual extension of the PROFIBUS message frame in the hardware configuration, illustrated via the example of a project with SIMOTION D435 and SINAMICS\_Integrated and the Axis\_RED:

| No. | Action                                                                                                    | Remark                                                                                                    |
|-----|----------------------------------------------------------------------------------------------------|----------------------------------------------------------------------------------------------------|
| 1   | Provide the corresponding prerequisites:<br>Create a project with D435 and<br>SINAMICS_Integrated. Create drives<br>under SINAMICS_Integrated. A Siemens<br>standard message frame must be used<br>for this purpose (e.g. 105).<br>Open the SINAMICS_Integrated<br>configuration. | SIMUTION SCOUT - TechData         Project Edit Insert Target system View (         Image: Simulation of the system of the system |

| 2 | All created objects are shown in the                                                                                                    | SINAMICS_Solograted - Configurations                                                                                                    |
|---|----------------------------------------------------------------------------------------------------|----------------------------------------------------------------------------------------------------|
|   | "SINAMICS_Integrated - Configuration"                                                                                                    | PERFECTs investigg for a provided with the following section and the DEPENDE managements from the DEPENDE managements from                                                                                                    |
|   | menu.                                                                                                    | Object Drive object Hs. Message frame type I address (0 address 5000)                                                                                                    |
|   | Objects with I/O addresses must be<br>indicated on top in order to be able to<br>assign physical addresses via an<br>adjustment with HW Config.<br>The adjustment must be performed<br>afterwards.                                                                                                  | 1     1820     2     Pres message home configuration with BCD                                                                                                    |
|   |                                                                                                    | PROFIBUS neckage frame   Version overview                                                                                                    |
|   | Check information on the arrangement of<br>the objects.<br>Object 1 corresponds to Drive_RED with<br>the addresses 256275.<br>The address range for Message frame<br>105 includes 10/10words I/O<br>Important!<br>The "SINAMICS_Integrated -<br>Configuration" window must be closed<br>afterwards. | The diver objects are applied with data in the following sequence from the PROFIBUS message frame:           Object         Brave object         Bits         Message frame type         1 adds size         0 adds mess         SIM01           1         Drive, PED         3         SEMBIS biogram 106         256, 276                                                                                                    |
| 3 | Open the hardware configuration.                                                                                                    | HW Config - [SIMOTION D (Configuration) TechData]                                                                                                    |
| 4 | Double-click on the                                                                                                    | Decklori       Coloris       Window Frep         Image: Coloris       Window Frep         Image: Coloris       Window Frep         Image: Coloris       Window Frep         Image: Coloris       Window Frep         Image: Coloris       Window Frep         Image: Coloris       Window Frep         Image: Coloris       Window Frep         PROFIBUS(1): DP master system (2)       PROFIBUS Integrated: DP master system (1)         PROFIBUS Integrated: DP master system (1)       Image: Coloris         Image: Coloris       Image: Coloris         Image: Coloris       Image: Coloris |
| 4 | "SINAMICS_Integrated" object to open<br>the "DP Slave Properties".<br>The "Configuration, Survey" window<br>shows the objects of SINAMICS<br>Integrated.<br>The object that has previously been<br>determined for Drive_RED is selected<br>here.<br>(Object 1)                                      | General Configuration Dark Synchronization                                                                                                    |

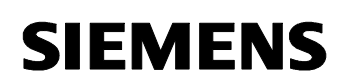

| _ |                                                                                                    |                                                                                                    |
|---|----------------------------------------------------------------------------------------------------|----------------------------------------------------------------------------------------------------|
| 5 | Click the "Activate" button to check<br>whether the master-slave configuration<br>has been automatically created. The<br>corresponding message pops up. Click<br>on Yes to confirm that you actually want<br>to activate the user settings and then<br>click on "Detail" to open the<br>corresponding menu.            | Konfiguration (2468:63201)         Die Master-Slave-Konfiguration wurde automatisch erzeugt und deshalb für Benutzereingaben gespert. Damit sollen unbeabsichtigte Benutzereingaben verhindert werden. Wollen Sie dennoch die Konfiguration für Benutzereingaben aktivieren?         Ja       Nein         Lonfiguration (4184:53201)                                                                                                    |
|   |                                                                                                    | Yes No                                                                                                    |
| 6 | Since Object 1 is shown in the uppermost<br>table line and is assigned to physical<br>addresses starting with 256, this object<br>refers to Slots 4 and 5.<br>The length of the actual-value message<br>frame must be extended by one word.<br>The length of the setpoint message<br>frame is extended by three words. | DP Slave Properties     X       Seriesi Configuration (Lock Sprichronization)       Set     Infaced stave       Set     Infaced stave       Type     Action value       Set     Type       Action value     PCD1       Set     Set PCD1       Set Setorint     PCD1       Setorint     PCD1       Setorint     PCD1       Setorint     PCD1       Acta value     PCD1       Setorint     PCD1       Setorint     PCD1       Setorint     PCD1       Setorint     PCD1       Setorint     PCD1       Setorint     PCD1       Setorint     PCD1       Setorint     PCD1       Setorint     PCD1       Setorint     PCD1       Setorint     PCD1       Setorint     PCD1       Setorint     PCD1       Setorint     PCD1       Matter Stave configuration1     Protection       Matter Stave configuration1     Protection       Motion     Statement       Setorint     Protection       Setorint     Protection       Matter Stave configuration1     Protection       Motion     Protection       Setorint                                                                                                    |
| 7 | Due to the extended message frame<br>length and the continuous address<br>allocation, the HW Config moves the<br>addresses to a free range.<br>Here: Starting with 296.                                                                                                    | OP Stave Projectics         X           Server all Configuration         Dock Synchronization           Set         In local times         PPOPIBLS partner           Set         In local times         PPOPIBLS partner           Type         Address         Type         D. One.           4         Account water         PCD 1         New 2         26           5         Satigate         PCD 1         Output 2         26         13         Next 3           7         Actor discorn         PCD 1         Output 2         276         10         Next 3         Principal           8         Satigate         PCD 1         Output 2         276         10         Next 3         Principal           8         Satigate         PCD 1         Output 2         278         10         Next 3         Principal           10         Actor discorn         1         Output 2         278         10         Next 3         Principal           11         Image         Image         Image         Image         Image         Image           11         Image         Image         Image         Image         Image         Image         Image         Image         Iman |

Copyright © Siemens AG Copyright 2005 All rights reserved

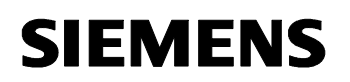

| 8 | B The addresses can be modified with the Bave Properties |          |                   |                |              |         |         |          |               |            |                   | ×  |
|---|----------------------------------------------------------|----------|-------------------|----------------|--------------|---------|---------|----------|---------------|------------|-------------------|----|
|   | other objects in such a way that a                       | General  | Config.4ation     | Clock Syr      | chronization |         |         |          |               |            |                   | 4  |
|   | consecutive address allocation in                        | Slot     | Iniosal           | stave.         | PfV          | OFICUS) | partner | -        |               |            |                   |    |
|   |                                                          |          | Туре              | Address        | type         | D)      | 10-4.   | Pro:     | Lorgh         | hi linit   | Contria           |    |
|   | ascending order is ensured once more.                    | 4        | Actual yelue      | PCD 1          | Inpud        | 2       | 256     | 12       | 11            | WAYE       | Entrol            |    |
|   |                                                          | 5        | Setpoint          | PCD 1          | Output       | 2       | 256     | 1        | 13            | YAD' D     | Critrel           |    |
|   | In this example, an address range of                     | B        | Acts deconn.      | -              | A STA        |         | 200     | -        | 10            | Sec. 14    | Caller            |    |
|   | 13words I/O respectively has been                        | 10       | Saturat           | 0.01           | Dedreit      | 2       | 282     |          | 10            | Water of 1 | Print I           |    |
|   |                                                          | 9        | Acia disconn.     | CMP F          | Vapa.        | 5       | E.VC.   | -        | 10            | CTUE M     | PERSON OF         |    |
| 1 | reserved for Drive_RED.                                  | 10       | Avia decorn.      |                | -            |         |         |          |               |            | and all           |    |
|   |                                                          | 11       |                   |                |              |         |         |          |               |            |                   |    |
|   |                                                          | 1 Su     | www.kibetail/     |                |              | 1.1     |         |          |               | 1          |                   |    |
|   |                                                          |          |                   |                |              |         |         |          |               | 1          |                   |    |
|   |                                                          | 935      | 02200 10          |                |              |         | -       | Trises.  | 88.           | 1.10       | cerc:90           |    |
|   |                                                          | Net      | ter-Sleve conlig  | unstion 4      | I belowalid  |         |         |          |               |            |                   |    |
|   |                                                          | Sh       | dion:             | SIMO           | TIDN D       |         |         |          |               |            |                   |    |
|   |                                                          | Ca       | conset.           | -              | namere:      |         |         |          |               |            | 141               |    |
|   |                                                          |          | 0.000             |                |              |         |         |          |               |            |                   |    |
|   |                                                          |          |                   |                |              |         |         |          |               |            |                   |    |
|   |                                                          | 0K       | 2                 |                |              |         |         |          | Ce            | incel      | Help              | 1  |
|   |                                                          | 15       |                   |                |              |         |         |          |               |            | -                 | -  |
| 9 | After the changes to Object 1, the                       | DP Slave | Properties        | The tre        | d and done l | 3       |         |          |               |            | 1                 | ×1 |
|   | message frame type has been changed                      |          |                   | Leaves south   | circita and  | -       |         |          |               |            |                   | 1  |
|   | to "User-Defined" in the "Survev" menu.                  | 1000     |                   |                | De           | thuit:  |         | <b>*</b> |               |            |                   |    |
|   | ······································                   | Obj      | ect .             |                | Telegrans    | ¢       |         |          | 1             | Optor      |                   |    |
|   |                                                          | 1        | Light Telephone 1 | Ins provide    | 40           |         |         | -        | -             |            | _                 |    |
|   |                                                          | 3        | None              | 103,1-20-10    | 1161         |         |         |          | -             |            | -                 |    |
|   |                                                          | 4        | None              |                |              |         |         |          |               |            |                   |    |
|   | Click on OK to apply the settings                        |          |                   |                |              |         |         |          |               |            |                   | Ш  |
|   | choix on orx to apply the settings.                      |          |                   |                |              |         |         |          |               |            |                   |    |
|   |                                                          |          |                   |                |              |         |         |          |               |            | 34                |    |
|   |                                                          |          |                   |                |              |         |         |          |               |            | Ŧ                 | П  |
|   |                                                          | \ Su     | vey (Detail)      | 3              |              | 11      |         | -        | 1             |            | 1                 |    |
|   |                                                          | 20000    |                   |                |              |         |         |          | 11<br>12:30 1 | 0.4        | the second second |    |
|   |                                                          |          |                   |                |              |         | 24      | inser of | Diffeor       | Uek        | 10 00,000         |    |
|   |                                                          | Mai      | ter Slave config  | uration 4      | (CALCORD)    |         |         |          |               |            |                   |    |
|   |                                                          | Ma       | ster:<br>store    | 12) DF<br>S(MO | TION D       |         |         |          |               |            |                   |    |
|   |                                                          |          | (Sec.)            |                |              |         | _       | _        | _             | _          |                   |    |
|   |                                                          | 6        | In the            |                |              |         |         |          |               |            | 1                 |    |
|   |                                                          |          |                   |                |              | _       | _       | -        | _             | 2.0        |                   | ]  |
|   |                                                          | DK       |                   |                |              |         |         |          | Can           | cel        | Help              | 1  |
|   |                                                          |          |                   |                |              |         |         | 197      | _             |            |                   |    |

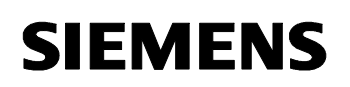

| 10 | A message in SIMOTION informs the<br>user that changes can only become<br>effective after an "Adjustment to the HW<br>Config" in the SINAMICS_Integrated<br>configuration menu.<br>Click on OK to confirm this message and<br>then click on "Save and compile" to save<br>the changes in the HW Config. | Konfiguration (2468:63215)         Achtung!         Wurde das Telegramm verändert, so müssen Sie im         SCOUT/STARTER des SINAMICS         "SINAMICS_Integrated" die Konfiguration         PROFIBUS-Telegramm öffnen und den Button         "Abgleichen mit HW Konfig" betätigen.         Erst dadurch wird der SCOUT/STARTER mit HW Konfig abgeglichen. |
|----|----------------------------------------------------------------------------------------------------|----------------------------------------------------------------------------------------------------|
|    |                                                                                                    | Diese Meldung in Zukunit nicht mehr anzeigen.      OK      OK      If the telegram has been changed, you have to open the     PROFIBUS telegram configuration in SCOUT/STARTER     of SINAMICS "SINAMICS Integrated" and press the     "Adjust to HW config" button.     Only then will SCOUT/STARTER be adjusted to HW     config.                          |
|    |                                                                                                    | C Do not display this message again.                                                                                                    |

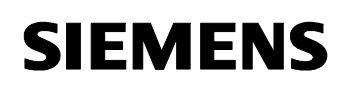

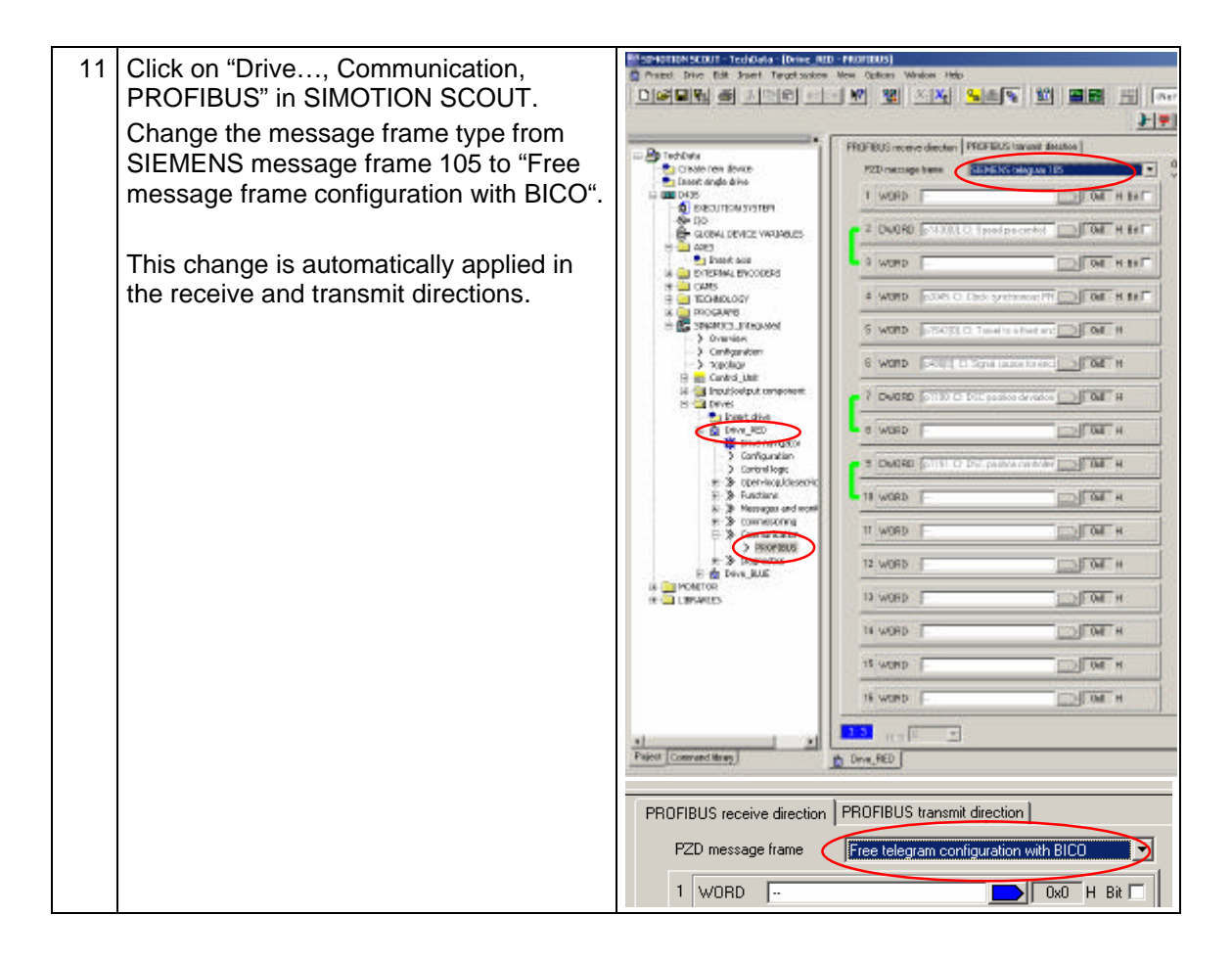

| 12 | The required process data must now be<br>linked with the PROFIBUS message<br>frame in the drive.<br>The parameters are assigned by clicking<br>on the newly created words in the<br>"Communication, PROFIBUS" drive sub-<br>menu.<br>In the example, this is the receive<br>direction:<br>WORD 11: P1511 additional torque 1<br>WORD 12: P1522 upper torque limit<br>WORD 13: P1523 lower torque limit<br>When entering the P1522 and P1523<br>parameters, a message pops up to<br>inform the user that these parameters are<br>interconnected with the P1520 and<br>P1521 parameters.<br>Click on "Yes" to cancel the existing<br>interconnection.<br>Torque limits via the PROFIBUS are now<br>possible. | P |      | FIBUS receive<br>PZD messag<br>1 WORD<br>2 DWORD<br>3 WORD<br>3 WORD<br>4 WORD<br>5 WORD<br>6 WORD<br>6 WORD<br>10 WORD<br>10 WORD<br>11 WORD<br>11 WORD<br>12 WORD<br>13 WORD<br>14 WORD<br>14 WORD<br>15 WORD<br>15 WORD<br>16 WORD<br>16 WORD<br>16 WORD<br>17 WORD<br>18 WORD<br>19 DWORD<br>10 WORD<br>10 WORD<br>10 WORD<br>10 WORD<br>11 WORD<br>11 WORD<br>12 WORD<br>13 WORD<br>14 WORD<br>14 WORD<br>15 WORD<br>14 WORD<br>15 WORD<br>15 WORD<br>16 WORD<br>17 WORD<br>18 WORD<br>19 DWORD<br>10 WORD<br>10 WORD | ve direction<br>e frame<br>p1430[0]<br><br>p1542[0]<br>p1542[0]<br>p1542[0]<br>p1190,0<br>p1190,0<br><br>p1511[0]<br>p1522[0]<br>p1522[0]<br><br>p1522[0]<br><br>p1522[0]<br> | PROFIBUS transmit direction  <br>Free telegram configuration with BICO<br>CI: Speed pre-control                                                                                                    |
|----|----------------------------------------------------------------------------------------------------|---|------|----------------------------------------------------------------------------------------------------|----------------------------------------------------------------------------------------------------|----------------------------------------------------------------------------------------------------|
|    |                                                                                                    |   | (15) | "p<br>int<br>lim<br>Do                                                                                                    | Existing<br>1522[0], (<br>erconnec<br>it, upper/<br>you wan                                                                                                    | g interconnection will be cancelled!<br>CI: Torque limit, upper/motoring'' is already<br>ted to ''Drive_ROT, p1520[0], CO: Torque<br>motoring''.<br>It to cancel the existing interconnection?<br>Yes No |

| 13 | In the example, the unsmoothed actual<br>torque value of the r80 parameter is<br>transmitted to WORD 11.<br>Since this parameter is not available by<br>default, it must be searched for in<br>"Further Interconnections". | PROFIBUS transmit direction Free telegram configuration with BICO Optimize View Drive_ROT, p2051[10] CI: PROFIBUS PZD send word, PZD 11 Please select the signal source! Drive_ROT |                                             |                               |                                                  |
|----|----------------------------------------------------------------------------------------------------|----------------------------------------------------------------------------------------------------|---------------------------------------------|-------------------------------|--------------------------------------------------|
|    |                                                                                                    |                                                                                                    |                                             |                               |                                                  |
|    |                                                                                                    | P no.                                                                                                    |                                             | Parameter                     | text                                             |
|    |                                                                                                    | 100%                                                                                                    |                                             |                               |                                                  |
|    |                                                                                                    | r35                                                                                                    |                                             | CO: Motor te                  | emperature                                       |
|    |                                                                                                    | r46                                                                                                    |                                             | CO/BO: Mis:                   | sing drive enable signals                        |
|    |                                                                                                    | r50                                                                                                    |                                             | CO/BO: Con                    | nmand data set CDS effective                     |
|    |                                                                                                    | r51                                                                                                    |                                             | CO/BO: Driv                   | ve data set DDS effective                        |
|    |                                                                                                    | r56                                                                                                    |                                             | CO/BO: Clos                   | sed-loop control status word 1                   |
|    |                                                                                                    | r60                                                                                                    |                                             | CO: Speed :                   | setpoint before the setpoint filter              |
|    |                                                                                                    | r61                                                                                                    |                                             | CO: Speed a                   | setpoint after the filter                        |
|    |                                                                                                    | r63                                                                                                    |                                             | CO: Actual :                  | speed, smoothed                                  |
|    |                                                                                                    | r64                                                                                                    |                                             | CO: Speed of                  | controller system deviation                      |
|    |                                                                                                    | r66                                                                                                    |                                             | CO: Drive or                  | utput frequency                                  |
|    |                                                                                                    | r68                                                                                                    |                                             | CO: Absolut                   | te current actual value                          |
|    |                                                                                                    | r70                                                                                                    |                                             | CO: Actual I                  | DC link voltage                                  |
|    |                                                                                                    | r74                                                                                                    |                                             | CO: Modulat                   | t denth                                          |
|    |                                                                                                    | r77                                                                                                    |                                             | CO: Current                   | setpoint, torque-generating                      |
|    |                                                                                                    | r78[0]                                                                                                    |                                             | + CO: Current                 | actual value, torque-generating, Umsmoothed      |
|    |                                                                                                    | r79[0]                                                                                                    |                                             | + CO: Torque                  | setpoint total, Umsmoothed                       |
|    |                                                                                                    | r80                                                                                                    |                                             | CO: Torque                    | actual value                                     |
|    |                                                                                                    |                                                                                                    | DK                                          | Cancel                        |                                                  |
| 14 | WORD 11 shows r80. Torque actual                                                                                                    | PROFIBUS receive                                                                                                    | e direction PROFIBU                         | IS transmit direction         |                                                  |
|    | value                                                                                                    | PZD message                                                                                                    | frame Free tele                             | egram configuration with BICC | Optimize 🔽                                       |
|    | value                                                                                                    |                                                                                                    | 189[0] CO: PROFIBUS<br>2051[0], CI: PROFIBU | send status wor               | 1 WORD 2085(0), CO: PROFIBUS send st. 0x0 H      |
|    |                                                                                                    |                                                                                                    |                                             |                               | 2 DWORD 163, CO: Actual speed, smoothed 0x0 H    |
|    | Close the window.                                                                                                    |                                                                                                    | 189(1) CO: PROFIBUS<br>2051[3], CI: PROFIBU | IS PZD senx                   | 3 WORD 000 H                                     |
|    | Save and compile the settings                                                                                                    |                                                                                                    | 189(2) CO: PROFIBUS                         | send status wor               | 4 WORD 2009011 CO: PROFIBIUS send at _ Dof _ H   |
|    |                                                                                                    |                                                                                                    | 2051(4), CI: PROFIBU                        | IS PZD sent                   | 5 W080 - 2009/21 00 - 88/59918                   |
|    |                                                                                                    |                                                                                                    | 189(3) CO: PROFIBUS                         | send status wor               |                                                  |
|    |                                                                                                    |                                                                                                    |                                             |                               | 6 WORD status word   0x0 H                       |
|    |                                                                                                    |                                                                                                    |                                             |                               | 7 DWORD r482[0], CO: Encoder actual positi 0x0 H |
|    |                                                                                                    |                                                                                                    |                                             |                               | 8 WORD 0 0x0 H                                   |
|    |                                                                                                    |                                                                                                    |                                             |                               | 9 DWORD 1483[0], CO: Encoder actual positi 0x0 H |
|    |                                                                                                    |                                                                                                    |                                             |                               | 10 WORD 000 H                                    |
|    |                                                                                                    |                                                                                                    |                                             |                               | 11 WORD 180, CO: Torque actual value 0x0 H       |
|    |                                                                                                    |                                                                                                    |                                             |                               | 12 WORD 0 0 0 H                                  |
|    |                                                                                                    |                                                                                                    |                                             |                               | 13 WORD 000 H                                    |
|    |                                                                                                    |                                                                                                    |                                             |                               | 14 WORD 040 H                                    |
|    |                                                                                                    |                                                                                                    |                                             |                               | 15 WORD 0 0.00 H                                 |
|    |                                                                                                    |                                                                                                    |                                             |                               |                                                  |

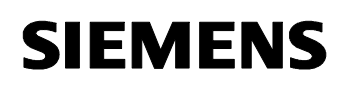

| 15 | Perform an adjustment to the HW Config<br>in the "SINAMICS_Integrated –<br>Configuration" window.                                                                                                    | POPUELT energies law Verone of the law of upgrave to the POPUELT energies have to the POPUELT energies have to the POPUELT energie |
|----|----------------------------------------------------------------------------------------------------|----------------------------------------------------------------------------------------------------|
| 16 | Create a TO axis under D435.<br>Also use the standard message frame (in<br>this case: Message frame 105) and tick<br>the "Activate technology data block in the<br>message frame" checkbox.<br>"Save and compile" the configuration.<br>Next, go online and download the project. | Artis configuration - Ands RED - Drive assignment         Which clive unit are you using?         Units         Which clive unit are you using?         Units         Which clive unit are you using?         Units         Which clive unit are you using?         Units         Which clive unit are you using?         Units         Which clive unit are you using?         Units         Which clive unit are you using?         Units         Which clive unit are you using?         Units         Which clive unit are you using?         Units         Align Sinamics devices.         Which message hand type do you want to use for data tarufer?         Westage frame viscant.         Units         Which device binking data thock in the message frame viscant.         Units         Westage digital         Information for real axes         You can establish the connection/to a drive on this page. For a drive x         Westage         K Back       Continue z                                                                                                    |

#### 3.4 Other Settings in the SINAMICS\_Integrated Drive

Based on the parameters defined so far, certain settings have been performed automatically for the drive.

However, the scaling and the selection of the torque limitation type still need to be adjusted.

These settings must be performed online on the drive. After performing the changes, the user can go offline again. Next, RAM must be copied to ROM and the changes must be loaded into the PG. The project must be saved and compiled in offline mode. Afterwards, it is possible to go online again.

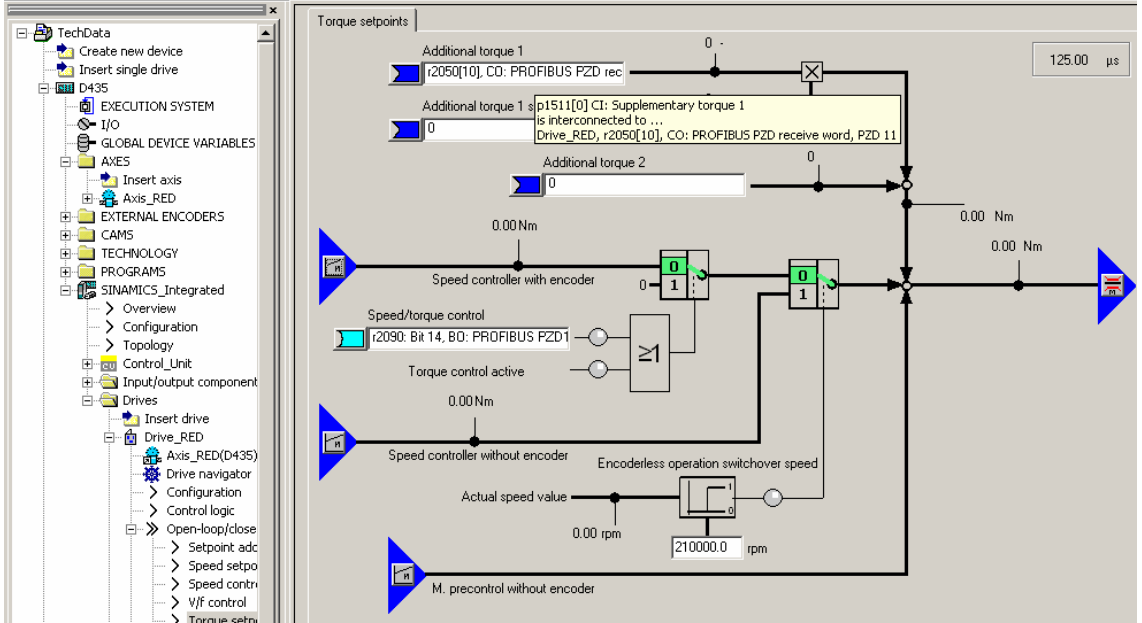

Figure 2-3 : P1511 parameter applied as additional torque 1 (PZD 11)

The factor assigned to Additional torque 1 is a scaling with the value 0. Afterwards, Additional torque 1 becomes ineffective.

100% or another desired value can be selected instead.

Figure 2-4, P1512 parameter, scaling with 100%

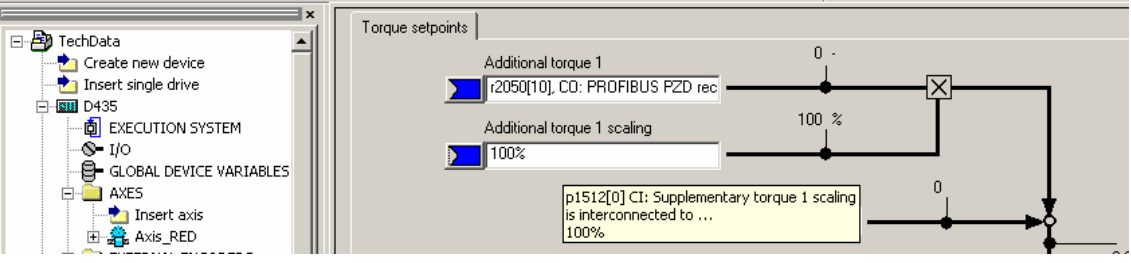

#### Technological Data

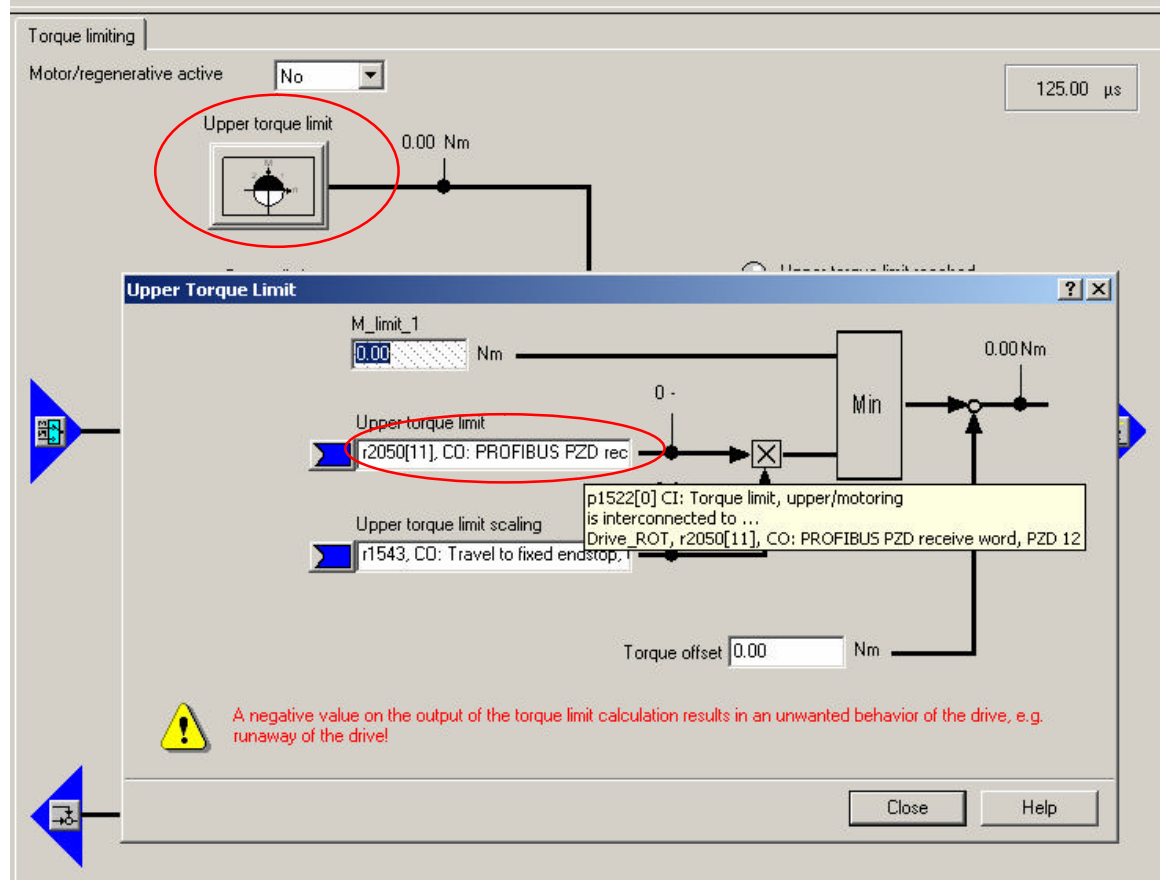

#### Figure 2-5, P1522 parameter applied as upper torque limit (PZD 12)

#### **Technological Data**

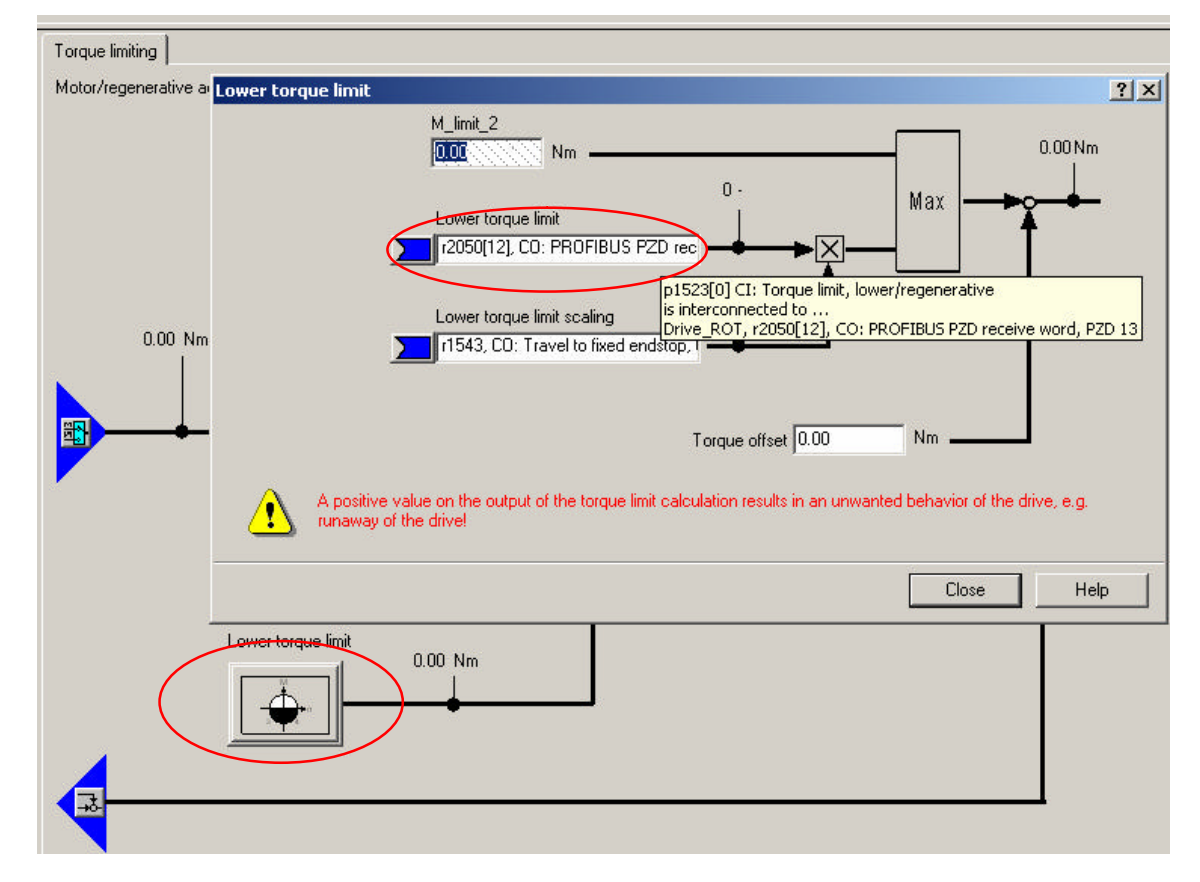

Figure 2-6, P1523 parameter applied as lower torque limit (PZD 13)

The setting "Motor/regenerative active = No" corresponds to the behavior of a MASTERDRIVE or MICROMASTER. The motor/regenerative torque is therefore limited to the highest permissible value.

Besides the motor torque limitation upon traversing in the forward direction and acceleration, a regenerative torque limitation becomes active upon traversing in the reverse direction and deceleration. To avoid this behavior, the user can select "Yes" for the setting "Motor/regenerative active".

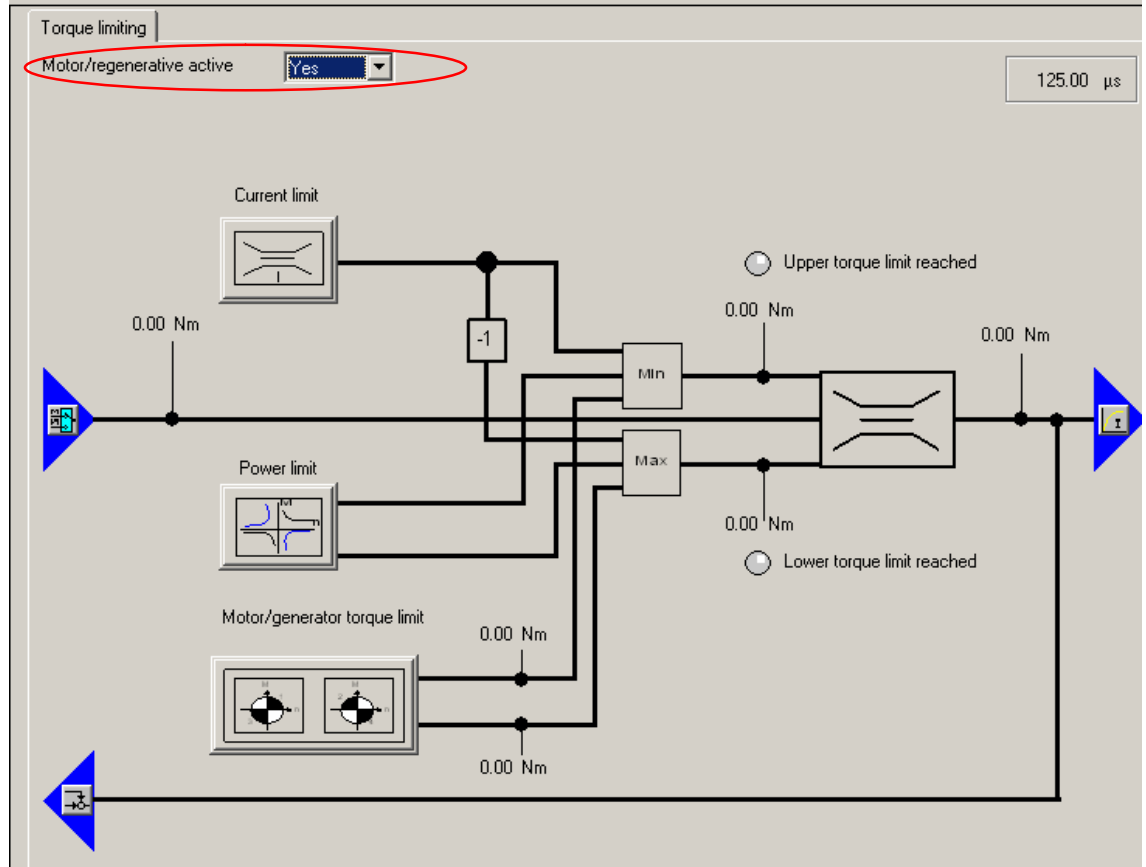

Figure 2-7 , Motor/regenerative active = Yes

#### Technological Data

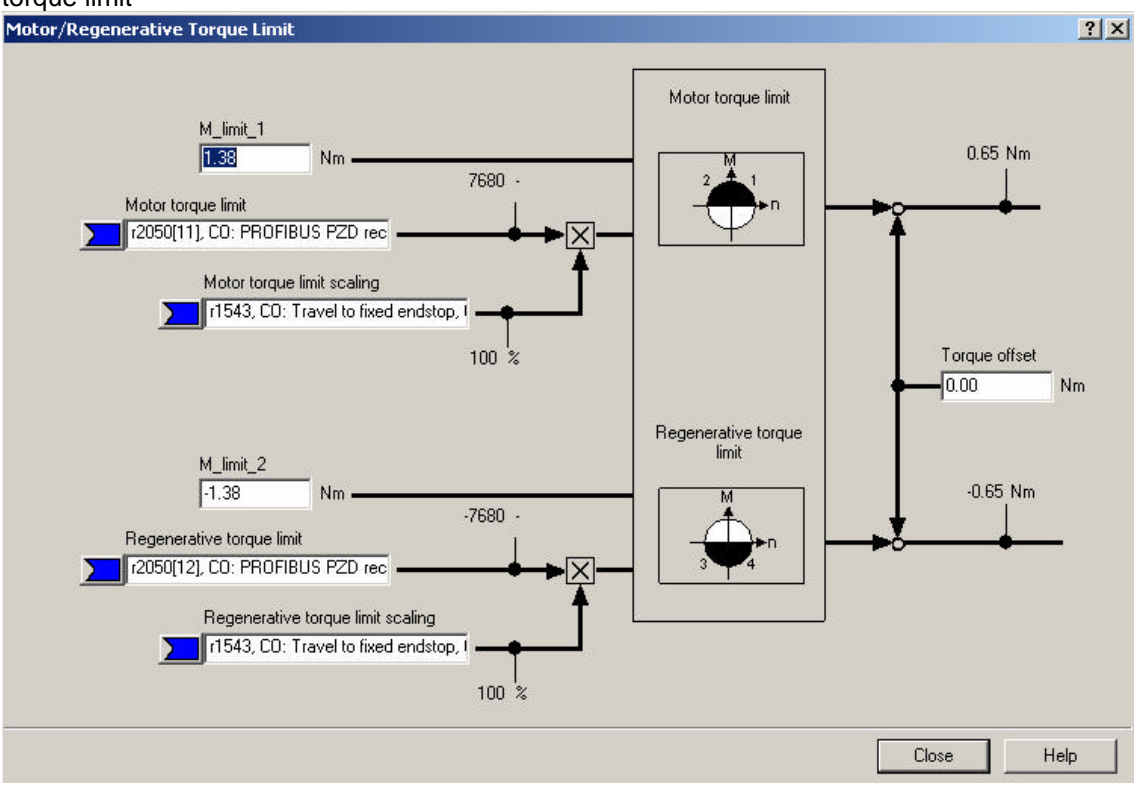

Figure  $\,$  2-8 , P1522 and P1523 parameters and scaling with 100% with motor/regenerative torque limit

Different torque limits refer to acceleration and deceleration processes, independently of the traversing direction.

The M\_limit\_1 and M\_limit\_2 values are updated when going online. The limit values are indicated in P1520 and P1521. These values depend on the selection of the technological application of the axis in P500.

A feed drive with limit current limitation is defined for default setting P500 = 101. The maximum value for the drive is selected in this context (1.38 Nm).

| IÌ | r487[0]                                                                          |                                                                              | +            | + | Diagnostic encoder control word Gn_ST      | loH,                                           | -   |
|----|----------------------------------------------------------------------------------|------------------------------------------------------------------------------|--------------|---|--------------------------------------------|------------------------------------------------|-----|
| Ш  | p488[0] + Measuring probe 1 input terminal, Encode No probe                      |                                                                              | No probe (0) | - |                                            |                                                |     |
| Ш  | p489[0]                                                                          |                                                                              | +            |   | Measuring probe 2 input terminal, Encode   | No probe (0)                                   | -   |
| Ш  | p491                                                                             | 1491 Motor encoder fault response: ENCODER Encoder fault results in OFF2 (0) |              | - |                                            |                                                |     |
| Ш  | p492                                                                             |                                                                              |              |   | Maximum speed difference for each sam      | 0.0                                            | rpm |
| Ш  | p495[0]                                                                          |                                                                              | +            |   | Equivalent zero mark, input terminal, Enco | No equivalent zero mark (evaluation of 💌       | -   |
| Ш  | p500                                                                             | Technology application Feed drive (limit current limitation) (10 🔽 -         |              | - |                                            |                                                |     |
| Ш  | p578[0]                                                                          | D                                                                            |              |   | Calculate parameters that are dependent    | ent Standard drive (SERVO) (100)               |     |
| Ш  | p580 Measuring probe, input terminal Feed drive (limit current limitation) (101) |                                                                              |              |   |                                            |                                                |     |
| Ш  | p581                                                                             |                                                                              |              |   | Meas probe, edge                           | Spindle drive (rated current limitation) (102) |     |
|    | p582                                                                             |                                                                              |              |   | Measuring probe, pulses per revolution     | 1                                              | -   |
|    | n583                                                                             |                                                                              |              |   | Measuring probel maximum measuring tim     | 10                                             | s   |

| Figure 2-9 | P500 parameter, change of the technological application |
|------------|---------------------------------------------------------|
| -407(0)    | Discussed in an index analysis and a CT 100             |

The calculation of P1520, P1521 and other important parameters relevant for controlling changes through the selection of "Standard drive (SERVO)(100)".

The P578[0] parameter must be set to 1 to perform the recalculation. P1520/P1521 changes to the nominal torque (0.6 Nm) defined in the P312 parameter.

This change does not affect the scaling of the transmission via Profibus. Only the P2003 parameter is relevant in this context.

#### 3.5 Creating Technological Data for SIMODRIVE 611U Drive

Table 2-5 Manual extension of the Profibus message frame in the hardware configuration – example of a project with SIMOTION D435 and SIMODRIVE 611U and the "611U" axis.

| No. | Action                                                                                                    | Remark                                                                                                    |
|-----|----------------------------------------------------------------------------------------------------|----------------------------------------------------------------------------------------------------|
| 1   | Create the relevant prerequisites:<br>Create the project with D435 and<br>SIMODRIVE 611U.                                                                                                    | Online Neues Gerät anlegen Einzelantrieb einfügen D435 ABLAUFSYSTEM I/O GERÄTEGLOBALE VARIABLEN ACHSEN ACHSEN Achse einfügen Achse einfügen Achsis_611U EXTERNE GEBER KURVENSCHEIBEN TECHNOLOGIE PROGRAMME SIMODRIVE_611U_DP2_DP3 SINAMICS_Integrated Vibersicht Vibersicht |
| 2   | The desired message frame can be<br>selected first from the hardware<br>configuration in the properties of<br>SIMODRIVE 611U, Configuration. A<br>defined address range can be reserved<br>in this way.<br>For Message frame 105, respectively<br>10Words I/O can be defined.<br>Afterwards, the number of additional<br>words must be entered into the length,<br>i.e. + 1 word for the actual value and + 3<br>words for the setpoints.<br>The message frame type changes<br>automatically to "No Default". | DP Slove Properties         X           Benaul         Configuration         Clack Synchronization         Internode communication - converses           Default         No Default         Y         Y         Y           Strippe         Address         PROFIBUS partner         Internode communication - conversion           Strippe         Address         PROFIBUS partner         Y           Strippe         Address         PROFIBUS partner         Y           Strippe         Address         PROFIBUS partner         Y           Strippe         Address         PROFIBUS partner         Y           Strippe         Address         PROFIBUS partner         Y           Strippe         Address         PROFIDUS partner         Provident Brite Hen           Strippe         Address         PROFIDUE partner         Provident Brite Hen           V         Address         Strippe         Provident Brite Hen           V         Master-Steve configuration 1         Provident Brite Hen         Provident Brite Hen           Master-Steve configuration 1         Master State configuration 1         Provident Brite Hen         Provident Brite Hen           Master-Steve configuration 1         Master State configuration 1         Provident Brite Hen         Providen       |

| 3 | With SimoCom U, the parameters                                                                                                    | 915:0  | PZD setpoint value assignment PROFIBUS                                                                                                    | 0                                      |
|---|----------------------------------------------------------------------------------------------------|--------|----------------------------------------------------------------------------------------------------|----------------------------------------|
|   | indicated in the list on the right-hand side                                                                                                    | 915:1  | PZD setpoint value assignment PROFIBUS                                                                                                    | 50001                                  |
|   | must be adapted in the expert list of parameters.                                                                                                    |        | PZD setpoint value assignment PROFIBUS                                                                                                    | 50007                                  |
|   |                                                                                                    |        | PZD setpoint value assignment PROFIBUS                                                                                                    | 50007                                  |
|   |                                                                                                    |        | PZD setpoint value assignment PROFIBUS                                                                                                    | 50003                                  |
|   | Decementar 022 0 allows free measure                                                                                                    | 915:5  | PZD setpoint value assignment PROFIBUS                                                                                                    | 50101                                  |
|   | Parameter 922 = 0 allows free message                                                                                                    | 915:6  | PZD setpoint value assignment PROFIBUS                                                                                                    | 50009                                  |
|   | frame configuration.                                                                                                    | 915:7  | PZD setpoint value assignment PROFIBUS                                                                                                    | 50025                                  |
|   |                                                                                                    | 915:8  | PZD setpoint value assignment PROFIBUS                                                                                                    | 50025                                  |
|   | The parameters used in the standard                                                                                                    | 915:9  | PZD setpoint value assignment PROFIBUS                                                                                                    | 50026                                  |
|   | message frame (here: 105) must be                                                                                                    | 915:10 | PZD setpoint value assignment PROFIBUS                                                                                                    | 50026                                  |
|   | entered into the 915 and 916 parameters                                                                                                    | 915:11 | PZD setpoint value assignment PROFIBUS                                                                                                    | 50113                                  |
|   | entered into the 515 and 516 parameters.                                                                                                    | 915:12 | PZD setpoint value assignment PROFIBUS                                                                                                    | 0                                      |
|   |                                                                                                    | 915:13 | PZD setpoint value assignment PROFIBUS                                                                                                    | 0                                      |
|   | The 50113 identifier can be entered as                                                                                                    | 915:14 | PZD setpoint value assignment PROFIBUS                                                                                                    | 0                                      |
|   | an additional setpoint in the 915:11                                                                                                    | 915:15 | PZD setpoint value assignment PROFIBUS                                                                                                    | 0                                      |
|   | parameter.                                                                                                    | 915:16 | PZD setpoint value assignment PROFIBUS                                                                                                    | 0                                      |
|   | This is the external torque setpoint                                                                                                    | 916:0  | PZD actual value assignment PROFIBUS                                                                                                    | 0                                      |
|   | (MsetExt) (n-setpoint-operation Software                                                                                                    | 916:1  | PZD actual value assignment PROFIBUS                                                                                                    | 50002                                  |
|   | Version 4.1 or later)                                                                                                    | 916:2  | PZD actual value assignment PROFIBUS                                                                                                    | 50008                                  |
|   |                                                                                                    | 916:3  | PZD actual value assignment PROFIBUS                                                                                                    | 50008                                  |
|   |                                                                                                    | 916:4  | PZD actual value assignment PROFIBUS                                                                                                    | 50004                                  |
|   | The 50114 identifier can be entered into                                                                                                    | 916:5  | PZD actual value assignment PROFIBUS                                                                                                    | 50102                                  |
|   | the 916:11 parameter as an additional                                                                                                    | 916:6  | PZD actual value assignment PROFIBUS                                                                                                    | 50010                                  |
|   | actual value.                                                                                                    | 916:7  | PZD actual value assignment PROFIBUS                                                                                                    | 50011                                  |
|   | This is the smoothed torque setpoint                                                                                                    | 916:8  | PZD actual value assignment PROFIBUS                                                                                                    | 50011                                  |
|   | controlling the motor torque (Mset)                                                                                                    | 916:9  | PZD actual value assignment PROFIBUS                                                                                                    | 50012                                  |
|   |                                                                                                    | 916:10 | PZD actual value assignment PROFIBUS                                                                                                    | 50012                                  |
|   |                                                                                                    | 916:11 | PZD actual value assignment PROFIBUS                                                                                                    | 50114                                  |
|   |                                                                                                    | 916:12 | PZD actual value assignment PROFIBUS                                                                                                    | 0                                      |
|   |                                                                                                    | 916:13 | PZD actual value assignment PROFIBUS                                                                                                    | 0                                      |
|   |                                                                                                    | 916:14 | PZD actual value assignment PROFIBUS                                                                                                    | 0                                      |
|   |                                                                                                    | 916:15 | PZD actual value assignment PROFIBUS                                                                                                    | 0                                      |
|   |                                                                                                    | 916:16 | PZD actual value assignment PROFIBUS                                                                                                    | 0                                      |
|   |                                                                                                    | 918    | PROFIBUS node address                                                                                                    | 4                                      |
|   |                                                                                                    | 922    | PROFIBUS frame selection                                                                                                    | 0                                      |
| 4 | Create a TO avia under D425                                                                                                    |        | con-vers_error-verseessacranality                                                                                                    | 24                                     |
| - | Use standard message frame (here:<br>message frame 105) and tick the<br>"Activate technology data block in the<br>message frame" checkbox.<br>Next, "Save and Compile" the<br>configuration. |        | Weikhes Antitetsgenik vervenden Sie?         Ar           Strattersver, GHU, DP2, DP3         Ar           Systems         Smarticigenik vervenden Sie?         Ar           Systems         Smarticigenik vervenden Sie?         Ar           Systems         Smarticigenik vervenden Sie?         Ar           Smarticigenik vervenden Sie?         Smarticigenik vervenden Sie?         Ar           Smarticigenik vervenden Sie Sie Ge Datenikante         Telegram 105         Telegram           Vervende gedaterebeck verveng DSD)         Technologisaterebeck verveng DSD)         Technologisaterebeck verveng DSD)           Technologisaterebeck verveng DSD)         Technologisaterebeck verveng DSD)         Nationalizieren bei iselen           Achteen sicht inder<br>enzeigen         Ardiesen Stette konnen Sie die Verbindung zu einem         Ardiesen Stette konnen Sie die Verbindung zu einem | elet:<br>egung vervenden?<br>massider4 |
|   |                                                                                                    |        |                                                                                                    |                                        |

#### 3.6 Creating Technological Data for SIMOVERT MASTERDRIVES Drive

Table 2-6 Manual extension of the Profibus message frame in the hardware configuration – example of a project with SIMOTION D435 and SIMOVERT MASTERDRIVES CBP2 and the "MD\_CBP2" axis

| No. | Action                                                                                                    | Remark                                                                                                    |
|-----|----------------------------------------------------------------------------------------------------|----------------------------------------------------------------------------------------------------|
| 1   | Create all relevant prerequisites:<br>Create a project with D435 and<br>SIMOVERT MASTERDRIVES CBP2.                                                                                                    | Online Einzelantrieb einfügen Einzelantrieb einfügen D435 ABLAUFSYSTEM FI/O GERÄTEGLOBALE VARIABLEN ACHSEN Achse einfügen Achse einfügen Achse einfügen Achse_MD_CBP2 MASTERDRIVES_CBP2 Konfiguration Mechanik Vorbelegung Steuertafel Steuertafel Steuertafel Profile Verschaltungen Hesstatster MESSTASTER MAXS 611U                                                                                                    |
| 2   | The desired message frame should be<br>selected first from the hardware<br>configuration, properties of the<br>SIMOVERT MASTERDRIVES,<br>Configuration. A defined address range is<br>reserved in this way.<br>For standard message frame 5,<br>respectively 9Words I/O are defined.<br>If more words are required, the number<br>of additional words must be entered into<br>the length, i.e. + 1 word for the actual<br>value and + 3 words for the setpoints.<br>The message frame type then changes<br>automatically to "No Default". | DP Store Properties         XI           General Configuration Dock Synchronization Internets communication -overview!         Internet Properties           Default Note State         PROFIBUS partner           State Internet States         PROFIBUS partner           State Internet States         PROFIBUS partner           State Internet States         PROFIBUS partner           State Internet States         PROFIBUS partner           States         PROFIBUS partner           States         PROFIBUS partner           States         PROFIBUS partner           States         PROFIBUS partner           States         PROFIBUS partner           States         PROFIBUS partner           States         PROFIBUS partner           States         PROFIBUS partner           States         PROFIBUS partner           States         PROFIBUS partner           States         PROFIBUS partner           Master States configuration 1         Profile           Master States         States           States         States           OK         Cancel Heb |

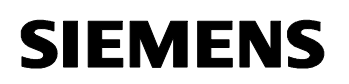

| 3 | With DriveMon, the parameters must be<br>adapted via free parameterization.<br>Parameter 922 = 999 allows free<br>message frame configuration                                                                                |                                                                                                    |
|---|----------------------------------------------------------------------------------------------------|----------------------------------------------------------------------------------------------------|
| 4 | Create a TO axis under D435.<br>Use standard message frame (here:<br>message frame 105) and tick the<br>"Activate technology data block in the<br>message frame" checkbox.<br>Next, "Save and Compile" the<br>configuration. | Actestoningur stom - Aches_ 940_CEP2-Antmekszundhamg     Image: Comparison of the standard standard sta |

#### 3.7 Checking SCOUT Settings

The user can check in the expert menu of the axis whether settings for the use of the technological data block exist and have been correctly defined. This check can be performed by means of a repeated run of the axis configuration.

Table 2-7 Checking the settings required for using technological data

| No. | Action                                                                                                    | Remark                                                                                                    |
|-----|----------------------------------------------------------------------------------------------------|----------------------------------------------------------------------------------------------------|
| 1   | Technological data is attached as INT to<br>the In/Out drives log. This is defined in<br>the <b>technologicalData.enable</b><br>configuration data. This data is set to<br>YES by ticking the "Activate technology<br>data block in the message frame"<br>checkbox.<br>The logical addresses for the<br>technological data are shown in the<br><b>technologicalDataOutInfo</b> and<br><b>technologicalDataInInfo</b> configuration<br>data.<br>They start after the standard message<br>frame. | H StandStillSignal       Standstill signal         SvvLinit       Software limit switch         H SystemDeadTimeData       System-related dead times         H TechnologicalData       Drive interface for specific paramete         H GaAddress       Logical address       276         H GaAddress       Logical address       276         H GaAddress       Logical address       276         H GaAddress       Logical address       276         H GaAddress       Logical address       276         H VeloctlyPositionProfile       Profile end identification       YES (173)         H VeloctlyPositionProfile       Profile end identification       YES (173)         HypeOfAxis       Axis type       REAL_AXIS (0) |

#### 4 Application

#### 4.1 Introduction

The example is based on the use of a sample case with SIMOTION-D435.

When configuring the drive, the P210 parameter must be set to the reduced mains voltage:  $1.5 \times 230V = 345V$ 

After configuring the data traffic via the extended PROFIBUS message frame on the drives and SIMOTION side, technological data is available for the user program.

The program example is executed in Motion tasks and programmed in MCC.

The TORQUE unit includes the global variables required for controlling the program.

This unit also includes the following programs:

- TORQUE The additional torque and the torque limits are enabled and disabled here.
- POS For starting and stopping Axis\_RED.
- N\_M\_SOLL For switching the operating mode of the drive from speed control with encoder (21) to torque control with encoder (23)

The ERROR unit includes the empty ERROR program which has been integrated into the TechnologicalFault task and the PeripheralFault task to avoid CPU stops. The user must expand these programs to be able to respond specifically to errors.

In Motion Tasks, programs with an endless while loop programmed through WAIT 0ms conditions at the end of the while loop must be suspended in the Round Robin task. In this way, the user can avoid this MT blocking the processing of other Motion Tasks during two servo cycles.

An additional torque is used in this example.

Notice! No speed control is possible if the torque control option is enabled (SINAMICS\_Integrated P1300 = 23, torque control (with encoder)). If the load torque is too low, the motor will accelerate up to excess speeds.

If the drive is traversed in speed-controlled mode and the additional torque option is used, this torque will only occur during acceleration and deceleration. (feedforward control). This feedforward control option allows acceleration at a constantly defined torque. For example, this application is useful for winders which have to accelerate significant masses (rollers) in a defined time.

The additional torque is no longer effective as soon as the speed setpoint has been reached. A change provokes a brief jerk and the speed controller compensates the required torque to ensure that the speed can be maintained.

#### 4.2 Control Variables

| Start                 | Starts the Axis_RED axis with a Move motion.                                                                                                    |
|-----------------------|----------------------------------------------------------------------------------------------------|
| Stop                  | Stops the Axis_RED axis with a speed-controlled<br>stop with abort                                                                                                    |
| Velocity              | Speed in °/s                                                                                                    |
| boAdditiveTorque      | 1 = activates additional torque, 0 = deactivates additional torque                                                                                                    |
| rAdditiveTorque       | Additional torque in Nm                                                                                                    |
| boTorqueLimitPositive | <ul><li>1 = activates positive torque limitation</li><li>0 = deactivates positive torque limitation</li></ul>                                                                       |
| rTorqueLimitPositive  | Positive torque limit                                                                                                    |
| boTorqueLimitNegative | <ul><li>1 = activates negative torque limitation</li><li>0 = deactivates negative torque limitation</li></ul>                                                                       |
| rTorqueLimitNegative  | Negative torque limit                                                                                                    |
| boErrorTorque         | 1= indicates if the activation/deactivation of a torque command persists for more than 3 seconds and thus causes an error. Must be reset by the user to execute the function again. |

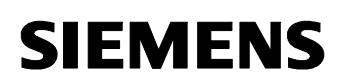

| Technological Data |
|--------------------|
|--------------------|

| boReadDriveParameter | 1 = after the start of CPU 1, parameter 1300 is read.<br>If the operating mode is changed, this variable is set to 1<br>to verify the parameter change. |
|----------------------|----------------------------------------------------------------------------------------------------|
| eActMode             | Actual mode<br>N – Speed control<br>M – Torque control                                                                                                  |
| eSetMode             | Desired mode<br>N – Speed control<br>M – Torque control                                                                                                 |

#### 4.3 TORQUE Program

This program is started with Motion Task 1 after startup and continuously runs after a delay of 5 seconds for the start-up of the TO in a while loop. It is continuously checked whether an activation or deactivation of the additional torque or of the torque limits shall be performed. In this case, the function is executed once. An error message pops up if the corresponding function cannot be successfully completed within 3 seconds (i.e. the state variable still shows the former state). This error must be reset to execute the function again.

The activation is performed via AdditiveTorqueType and TorqueLimitType with DEFAULT\_VALUE. The value transferred via the system variables of the axis thus becomes effective in the IPO cycle. This transfer is performed upon the program start.

| Axis_RED.DefaultAdditiveTorque      | := rAdditiveTorque      |
|-------------------------------------|-------------------------|
| Axis_RED.DefaultTorqueLimitNegative | := rTorqueLimitNegative |

Axis\_RED.DefaultTorqueLimitPositive := rTorqueLimitPositive

The system functions mentioned below are used for activation and deactivation.

These functions are performed only once upon a change from Activate to Deactivate and vice-versa.

\_enableAxisAdditiveTorque, \_disableAxisAdditiveTorque,

\_enableAxisTorqueLimitPositive, \_disableAxisTorqueLimitPositive,

\_enableAxisTorqueLimitNegative, \_disableAxisTorqueLimitNegative

#### 4.4 POS Program

Cancels the axis enable in OFF state.

Errors occurring after the start are acknowledged.

As soon as all errors have been acknowledged, the axis enable is switched. The axis is started at the predefined speed by issuing the Move command.

Afterwards, the system waits for a stop. Further switching actions also take place if a TO error occurs.

The axis is stopped if a stop command has been issued.

The axis is also stopped if an error occurs upon the axis enable or when the Move command is issued.

The start and stop commands are automatically reset.

#### 4.5 N\_M\_SETPOINT Program

The drive reads this parameter again upon the start of the CPU and after a change of the P1300 parameter in the drive.

The user can switch between speed-controlled mode with encoder (21) and torquecontrolled mode with encoder (23).

This option shall allow testing of the additional torque under the corresponding control conditions.